## Click on "log in"

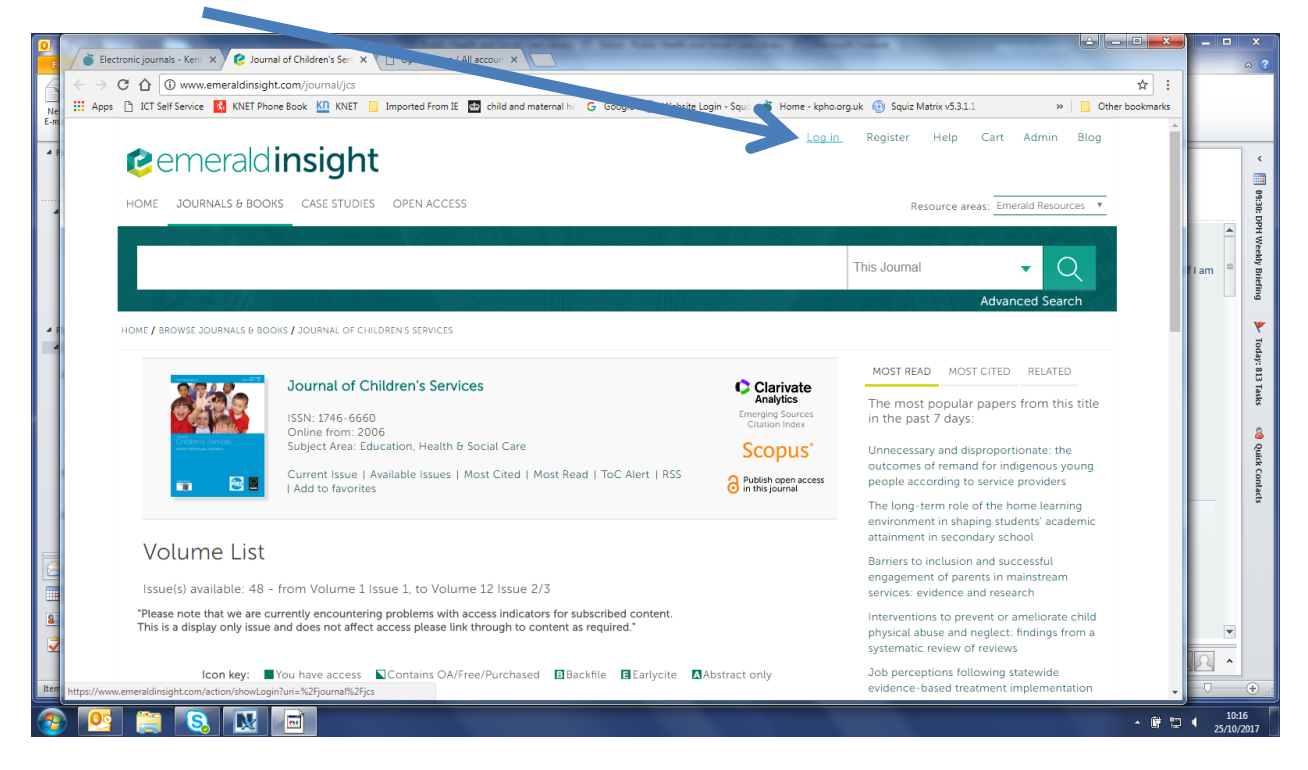

## Click on "log in" "OpenAthens"

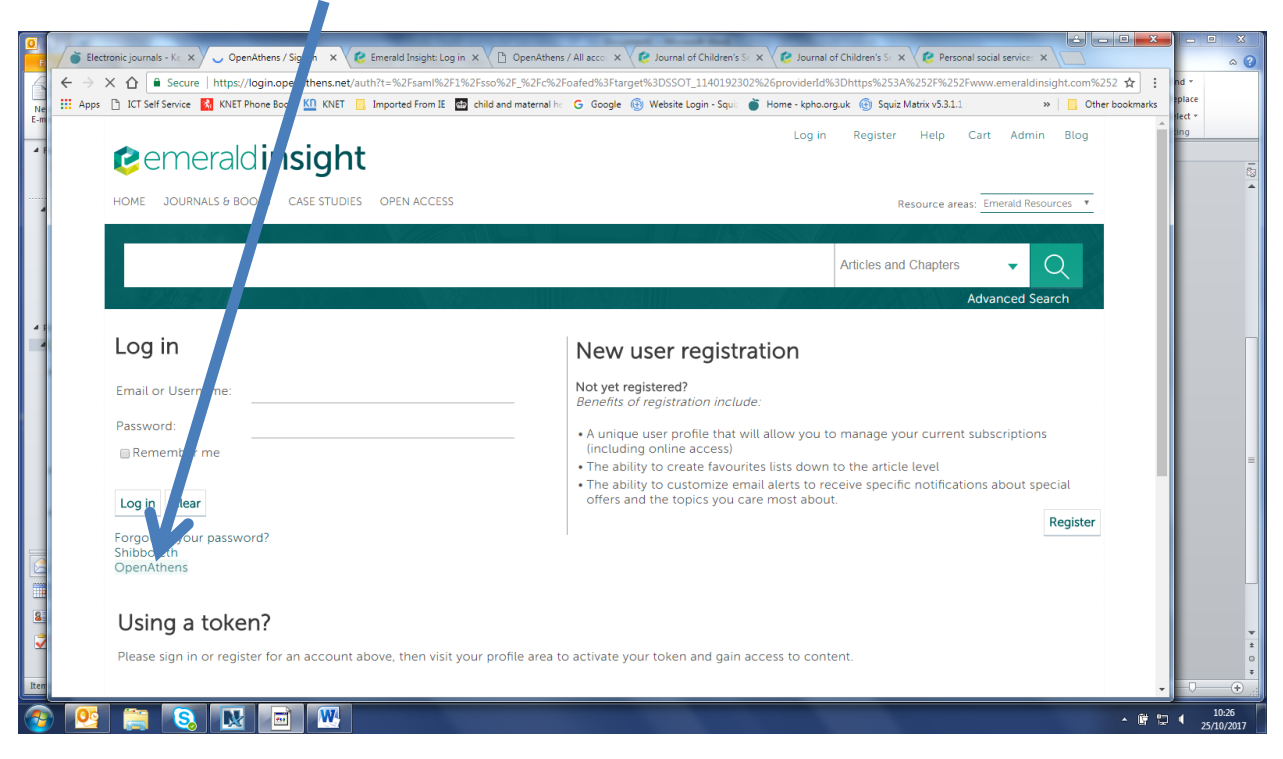

Log in using your Athens username e.g. nhsfbloggs123 or nhsphfbloggs1 and your password. Email us again if you need us to send you a new activation link so that you can reset your password.

Once you are successfully logged in, you should see "brought to you by Kent County Council" in the top right hand corner of each page and the issues should show a green square.

| <complex-block></complex-block>                                                                                                    |                                                              |                                                                                                    |                                                              | Log in                                                       | Register Help Cort                                                                                       | Admin Blog                                                                          |  |
|----------------------------------------------------------------------------------------------------|--------------------------------------------------------------|----------------------------------------------------------------------------------------------------|--------------------------------------------------------------|--------------------------------------------------------------|----------------------------------------------------------------------------------------------------|-------------------------------------------------------------------------------------|--|
| With Books (Letting) (Definition of Challeness structure)       Inter come (Definition of Challeness structure)         Image: Comparison of Challeness structure       Image: Comparison of Challeness structure         Image: Comparison of Challeness structure       Image: Comparison of Challeness structure         Image: Comparison of Challeness structure       Image: Comparison of Challeness structure         Image: Comparison of Challeness structure       Image: Comparison of Challeness structure         Image: Comparison of Challeness structure       Image: Comparison of Challeness structure         Image: Comparison of Challeness structure       Image: Comparison of Challeness structure         Image: Comparison of Challeness structure       Image: Comparison of Challeness structure         Image: Comparison of Challeness structure       Image: Comparison of Challeness structure         Image: Comparison of Challeness structure       Image: Comparison of Challeness structure         Image: Comparison of Challeness structure       Image: Comparison of Challeness structure         Image: Comparison of Challeness structure       Image: Comparison of Challeness structure         Image: Comparison of Challeness structure       Image: Comparison of Challeness structure         Image: Comparison of Challeness structure       Image: Comparison of Challeness structure         Image: Comparison of Challeness structure       Image: Comparison of Challenesstructure                                                                                                    | Cemerald                                                     | nsight                                                                                                    |                                                              |                                                              | KENT                                                                                                    | brought to you by<br>COUNTY COUNCIL                                                 |  |
| <complex-block></complex-block>                                                                                                    | HOME JOURNALS & BOOKS                                        | CASE STUDIES OPEN ACCESS                                                                                                    |                                                              |                                                              | Resource areas: Eme                                                                                      | rald Resources 🔻                                                                    |  |
| <page-header>         Additional end of the structure of the structure of the st</page-header>                                      |                                                              |                                                                                                    |                                                              |                                                              | This Journal                                                                                             | • Q                                                                                 |  |
| <complex-block>  Image: Solution of the solution of the solution of</complex-block>                    | HOME / BROWSE JOURNALS & BOOK                                | KS / JOURNAL OF CHILDREN'S SERVICES                                                                                                    |                                                              |                                                              | Advan                                                                                                    | ced Search                                                                          |  |
| <complex-block>         Image: Section of the section of the section of</complex-block>                                   |                                                              |                                                                                                    |                                                              |                                                              | MOST READ MOST CITED                                                                                     | RELATED                                                                             |  |
| <complex-block></complex-block>                                                                                                    |                                                              | Journal of Children's S rivices                                                                                                    |                                                              | Clarivate<br>Analytics<br>Emerging Sources<br>Citation Index | The most popular papers<br>in the past 7 days:                                                           | from this title                                                                     |  |
| <complex-block><ul> <li>A reasonable in the second product of the second product of the second product</li></ul></complex-block> | Children's Services                                          | Online from: 2006<br>Subject Area: Education, Health & Socia<br>Current Issue   Available Issues   Most (                                                                      | Il Care<br>Cited   Most Read   ToC Alert   RSS               | Scopus <sup>*</sup>                                          | Unnecessary and disproport<br>outcomes of remand for ind                                                 | ionate: the<br>igenous young                                                        |  |
| <complex-block>         Volume List              Instrume to the second second seco</complex-block>                                                 |                                                              | Add to favorite                                                                                                    |                                                              | in this journal                                              | people according to service<br>Children's social work at the                                             | crossroads                                                                          |  |
| <complex-block>         Steps and label: 48.1 for good label: 1 stars 1.1 for dubing the construction of material stars and production of stars and production of sta</complex-block>                                  | Volume List                                                  |                                                                                                    |                                                              |                                                              | The long-term role of the he<br>environment in shaping stud<br>attainment in secondary sch               | me learning<br>ents' academic<br>ool                                                |  |
| The a digitity only uses of does not affect access please link through to content as required:                                                                                                    | Issue(s) available: 48 - fi<br>"Please note that we are curr | Issue(s) available: 48 - from volume 1 Issue 1, to Volume 12 Issue 2/3 *Please note that we are currently encountering problems with access indicators for subscribed content. |                                                              |                                                              |                                                                                                    | Future proofing child protection social work<br>Job perceptions following statewide |  |
| Interference Contrare More excess Contrare More excess Contrare More excess Contrare More excess   Interference   Image: Anticipation Image: Anticipation   Interference   Image: Anticipation Image: Anticipation   Interference   Image: Anticipation Image: Anticipation   Image: Anticipation   Image: Anticipation Image: Anticipation   Image: Anticipation   Image: Anticipation Image: Anticipation   Image: Anticipation   Image: Anticipation Image: Anticipation   Image: Anticipation   Image: Anticipation Image: Anticipation   Image: Anticipation   Image: Anticipation Image: Anticipation   Image: Anticipation   Image: Anticipation Image: Anticipation   Image: Anticipation   Image: Anticipation Image: Anticipation   Image: Anticipation   Image: Anticipation Image: Anticipation   Image: Anticipation Image: Anticipation<                                                                                                    | This is a display only issue a                               | does not affect access please link throu                                                                                                    | ugh to content as required."                                 |                                                              | evidence-based treatment ir<br>See more >                                                                | nplementation                                                                       |  |
| Image: State in the state in the state                                                                         | lcon key ■Ye                                                 | ou have access Contains OA/Free/Pu                                                                                                    | urchased 🖪 Backfile 🖪 Earlycite 🚺                            | Abstract only                                                | Further Information                                                                                      |                                                                                     |  |
| <text><image/><complex-block></complex-block></text>                                                                                                    | Volume Issue 2/3 Issue 1                                     | 2017 Special Issue: The future o<br>2017                                                                                                    | of children's social work                                    |                                                              | About the Journal<br>Sample Articles<br>Purchase Information<br>Editorial Team<br>Write for this journal |                                                                                     |  |
| Then click on pdf to give you the option to download or print.           Journal of Children's Services                                                                                                    | IT Volume 11                                                 |                                                                                                    |                                                              |                                                              | write for this journal                                                                                   |                                                                                     |  |
| Image: Second Second Secon                                                                         | Then click on pdf to                                         | o give you the option t                                                                                                    | to download or print.                                        |                                                              |                                                                                                    |                                                                                     |  |
| Image: Strike in the state in the strike in the strike in the                                                    |                                                              | Journal of Childr                                                                                                    | ren's Services                                               |                                                              | CI<br>Ar                                                                                                 | arivate                                                                             |  |
| Subject Area: Education, Health & Sochi Care       Scopus'         Current Issue   Available Issues   Mr.kt Cited   Most Read   ToC Alert   RSS       Publish open access         Add to favorites       Next Issue           Previous Issue       Next Issue           Previous Issue       Next Issue           Previous Issue       Next Issue           Previous Issue       Next Issue           Previous Issue       Next Issue           Previous Issue       Next Issue           Previous Issue       Next Issue           Previous Issue       Next Issue           Previous Issue       Next Issue           Previous Issue and does not affect accet please link through to content as required.       Next Issue           Icon key:       You have access to this item       Backfile       Earlycite       Abstract only @ Open access         Select all       Add to trarked List       Track Citations       Email to a Friend   Send to Citation Mgr         Senifer Evyonne Simpson, Janet Bardsley, Sharif Haider, Kenneth Bayley, Gill Brown, Amanda Harrington-Vail, Ann Dale-Emberton (pp. 1 - 15)       Seventor (pc. 1 - 15)         Kerwordy: Education Surgers, Social work       Integrated services       Collaborative working       Conflict management                                                                                                    |                                                              | ISSN: 1746-6660<br>Online from: 2006                                                                                                    |                                                              |                                                              | Emergi<br>Citat                                                                                          | ng Sources<br>ion Index                                                             |  |
| Current issue TAvailable issues TMARECITED MOST Read THOC ALERT TASS     Previous Issue     Next Issue      Next Issue                                                 | Children's Services                                          | Subject Area: Educati                                                                                                    | ion, Health & Social Care                                    | ant David J. Ta C. Alant                                     | Sco                                                                                                    | opus                                                                                |  |
| Previous Issue     Next Issue     Next Issue     Next Issue     Subject:     Displex contents: Volume /2 Issue     Displex contents: Volume /2 Issue     Displex contents: Volume /2 Issue     Next Issue     Subject:     Next Issue     Next Issue     Next                                                 | <b>a</b> 🔁                                                   | I Add to favorites                                                                                                    | ible issues   Must Cited   Mi                                | ost Read   TOC Alert                                         | Publis                                                                                                   | h open access<br>journal                                                            |  |
| Table Of Contents: Volume 12 Issue 1         Published: 2017, Start page: 1         *Please note that we are currently encountering problems with access indicators for subscribed content. This is a display only issue and does not affect access please link through to content as required.*         Icon key:       You have access to this item       Backfile       Earlycite       Abstract only       Open access         Select all       Add to narked List       Track Citations       Email to a Friend       Send to Citation Mgr         Faking advantage of dissonance: a CPD framework       Jennifer Evyone Simpson, Jaket Bardsley, Sharif Haider, Kenneth Bayley, Gill Brown, Amanda Harrington-Vail, Ann Dale-Emberton (pp. 1 - 15)         Kerwords:       Education services       Social work       Integrated services       Collaborative working       Conflict management                                                                                                    |                                                              | Previous Issue                                                                                                    |                                                              | I                                                            | Next Issue 🗲                                                                                             |                                                                                     |  |
| <ul> <li>*Please note that we are currently encountering problems with access indicators for subscribed content. This is a display only issue and does not affect accest please link through to content as required.*</li> <li>Icon key: You have access to this item Backfile Earlycite Abstract only Open access</li> <li>Select all Add to tharked List Track Citations Email to a Friend Send to Citation Mgr</li> <li>Taking advantage of dissonance: a CPD framework Jennifer Evyonne Simpson, Jatet Bardsley, Sharif Haider, Kenneth Bayley, Gill Brown, Amanda Harrington-Vail, Ann Dale-Emberton (pp. 1 - 15) Keywords: Education services. Social work Integrated services. Collaborative working. Conflict management</li> </ul>                                                                                                    | Table Of C<br>Published: 2017, Si                            | Contents: Volur<br>itart page: 1                                                                                                    | me .12 Issue 1                                               |                                                              |                                                                                                    |                                                                                     |  |
| <ul> <li>Icon key: You have access to this item Backfile Earlycite Abstract only Open access</li> <li>Select all Add to Marked List Track Citations Email to a Friend Send to Citation Mgr</li> <li>Taking advantage of dissonance: a CPD framework<br/>Jennifer Evyonne Simpson, Jalet Bardsley, Sharif Haider, Kenneth Bayley, Gill Brown, Amanda Harrington-Vail, Ann Dale-<br/>Emberton (pp. 1 - 15)<br/>Keywords: Education services. Social work Integrated services. Collaborative working. Conflict management</li> </ul>                                                                                                    | "Please note that we<br>This is a display only               | are currently encountering pr<br>issue and does not affect acc                                                                                                    | robems with access indicato<br>ers please link through to co | ors for subscribed con<br>ontent as required."               | tent.                                                                                                    |                                                                                     |  |
| <ul> <li>Select all Add to Marked List Track Citations Email to a Friend Send to Citation Mgr</li> <li>Taking advantage of dissonance: a CPD framework<br/>Jennifer Evyonne Simpson, Jaret Bardsley, Sharif Haider, Kenneth Bayley, Gill Brown, Amanda Harrington-Vail, Ann Dale-<br/>Emberton (pp. 1 - 15)<br/>Keywords: Education services, Social work Integrated services, Collaborative working, Conflict management</li> </ul>                                                                                                    | lcon k                                                       | (ey: You have access to )                                                                                                    | his item 🖪 Backfile 🖪 Ea                                     | rlycite 🖪 Abstract o                                         | only 🔒 Open access                                                                                       |                                                                                     |  |
| Taking advantage of dissonance: a CPD framework<br>Jennifer Evyonne Simpson, Jaret Bardsley, Sharif Haider, Kenneth Bayley, Gill Brown, Amanda Harrington-Vail, Ann Dale-<br>Emberton (pp. 1 - 15)<br>Keywords: Education services. Social work. Integrated services. Collaborative working. Conflict management                                                                                                    | 🗌 Select all                                                 | Add to flarke                                                                                                    | ed List   Track Citations   Er                               | mail to a Friend Send                                        | d to Citation Mgr                                                                                        |                                                                                     |  |
| Emberton (pp. 1 - 15)<br>Keywords: Education services, Social work, Integrated services, Collaborative working, Conflict management                                                                                                    | Taking a<br>Jennifer Evy                                     | advantage of dissor<br>yonne Simpson, Javet Bardski                                                                                                    | nance: a CPD fran<br>ey, Sharif Haider, Kenneth B            | nework<br>ayley, Gill Brown, Am                              | nanda Harrington-Vail,                                                                                   | Ann Dale-                                                                           |  |
| theory, Continual provisional development                                                                                                    | Emberton (<br>Keywords:<br>theory, Co                        | pp. 1 - 15)<br>Education services, Socia<br>Intinual professional devel                                                                                                    | al work, Integrated servic<br>lopment                        | es, Collaborative w                                          | vorking, Conflict ma                                                                                     | nagement                                                                            |  |
| Abstract   HTML   PDF (218 KB)   Reprints and Permissions                                                                                                    | Abstract H                                                   | TML PDF (218 KB) Reprints                                                                                                    | and Permissions                                              |                                                              |                                                                                                    |                                                                                     |  |